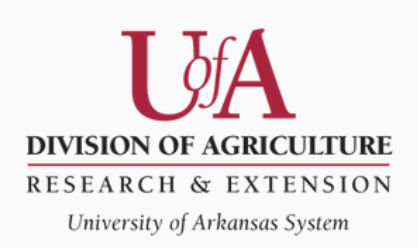

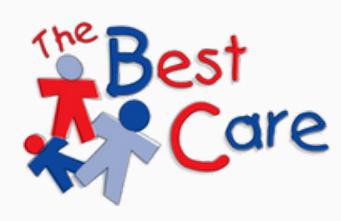

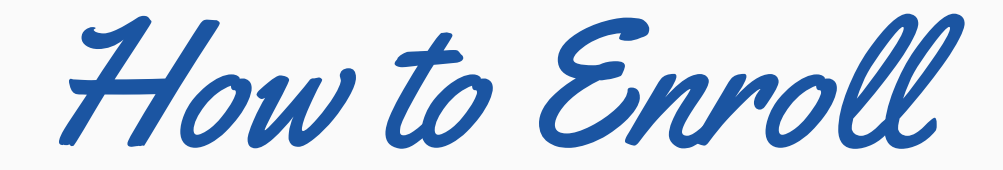

# **BEST CARE ONLINE TRAINING**

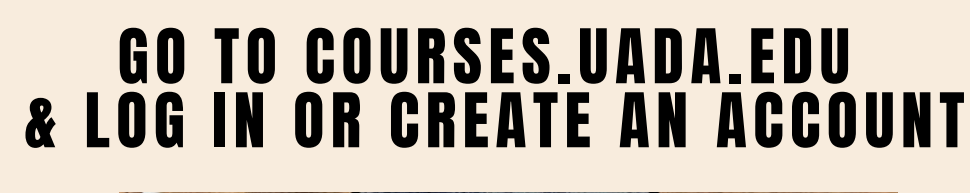

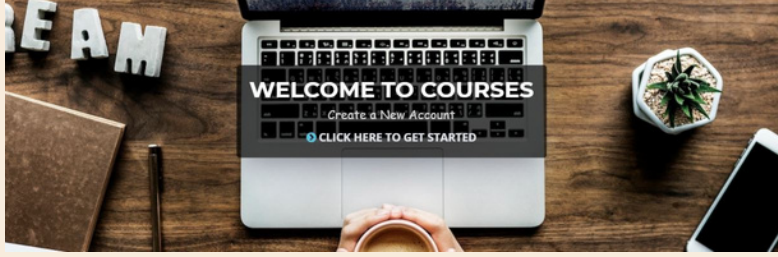

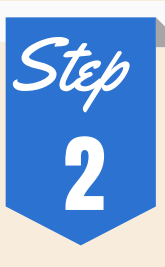

Child Care Courses - PDR Eligible

Best Care Connected(1)

- Best Care Out of School Time(1)

- Guiding Children Successfully(35)

- Best Care Online Training(1)

### CLICK THE "BEST Care online Training"

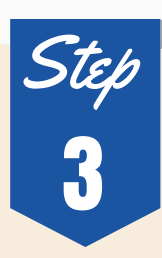

WELCOME TO BEST CARE ONLINE TRAINING HOMEPAGE!

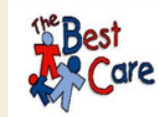

successfully complete this online course, you must complete the complete the Registration Form we each lesson exercise a passing score of 80% on each lesson Post-Test min your certificate from must hithe "Get Your Certificate" button to receive o

vigate the course, click on each box below and complete all items within the lesson. After completing each activity, you on the red text **Best Care Online Training** in the menu above to return to the course screen, click on the lesson box and lete the next objective.

This course should take the following amount of time p

45 minutes: View PPT and handouts 15 minutes: Quiz and an open-ended response

Course Contact(s): Rebecca Simon, rsimon@uaex.edu, (501) 671-2364; Ashley Henderson, ahenderson@uaex.edu, (501) 671-2214

If you need assistance please call Information Technology, (501) 671-2130 or courses@uaex.edu.

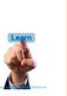

This will tell you how to complete the course, time the course will take, and course contacts if you have questions.

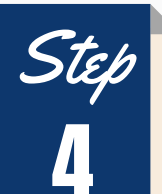

# **GETTING STARTED**

COMPLETE REGISTRATION FORM

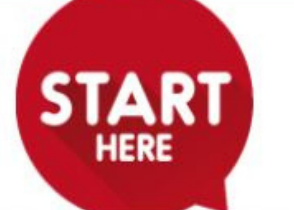

#### Begin by completing the registration form.

## LESSONS

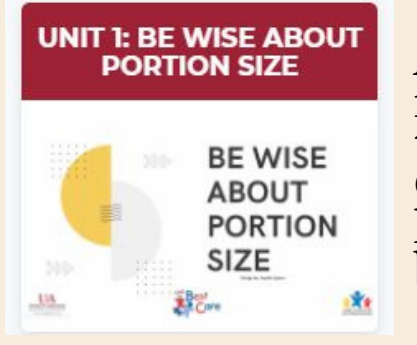

After you register, go back to the Best Care Online Training homepage and begin Unit #1

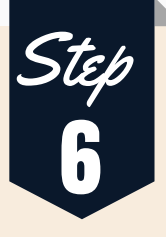

# CHECK-LIST

| Be Wise About Portion Size Pre-Test               | 8 |
|---------------------------------------------------|---|
| Be Wise About Portion Size Lesson with captioning | 3 |
| Be Wise Read Only PDF                             |   |
| Be Wise About Portion Size handouts               |   |
| Be Wise About Portion Size Post Test              | 8 |
| Be Wise About Portion Size Evaluation             |   |

A check-list will pop up of what you have or need to have done before you will receive the certificate for the unit! Don't forget the course evaluation!